2020

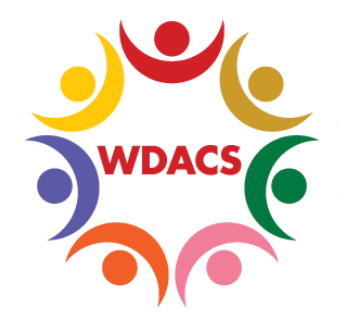

WORKFORCE DEVELOPMENT AGING & COMMUNITY SERVICES

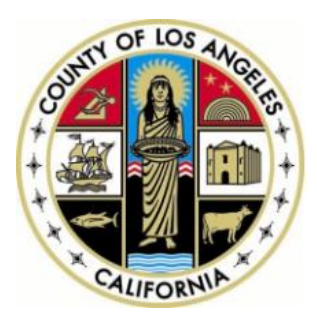

# CalJOBS Help Sheet 17 Creating Alerts in CalJOBS

Prepared by: Data Management & Analytics Division

## How to Create Alerts in CalJOBS

This Help Sheet provides a step-by-step guide on how to create alerts in CalJOBS, an essential tool in case management. **Alerts** can be created based on a variety of criteria, and the Alert will appear as a notification when you log in to CalJOBS.

#### Creating an Alert:

1. To add or view an existing Alert, click on "My Alerts".

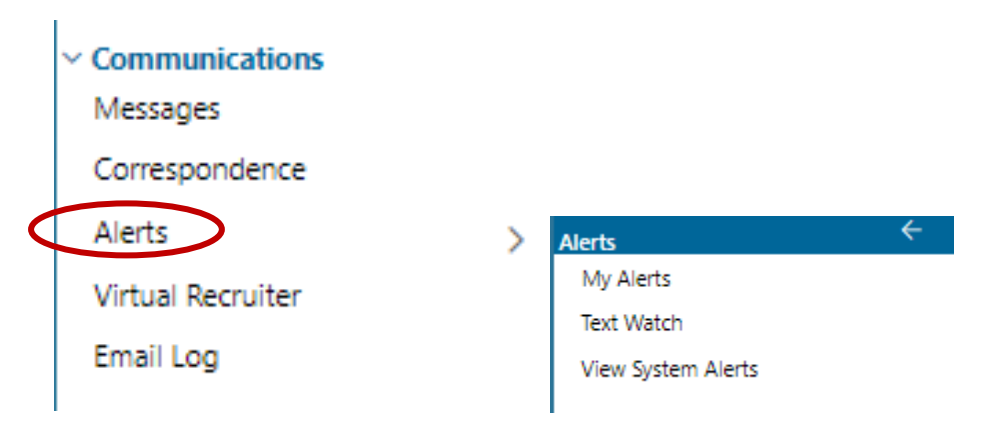

2. If you created alerts in the past, the next page will show your current alerts.

|                                                                                      | Workforce Innovation and Oppo | rtunity Act (WIC | A) Alerts        |                   |               |                     |                 |                            |  |
|--------------------------------------------------------------------------------------|-------------------------------|------------------|------------------|-------------------|---------------|---------------------|-----------------|----------------------------|--|
| <u>Alert De</u>                                                                      | scription                     |                  | Di               | <u>iys</u>        | Notify        | <u>y</u> <u>Cre</u> | <u>ate Date</u> | Action                     |  |
| Individual # of Days Since Last Workforce Innovation Opportunity Act (WIOA) Activity |                               |                  | 7 days si        | 7 days since Once |               | 01/09/2020          |                 | <u>Delete</u>              |  |
| WIOA Activity Projected End Date                                                     |                               |                  | 15 days          | prior             | Everyday      | 01/09               | 9/2020          | Delete                     |  |
| WIOA Activity Projected Start Date                                                   |                               |                  | 30 days          | prior             | Everyday 01/0 |                     | 9/2020          | Delete                     |  |
| WIOA Followup Alert                                                                  |                               |                  | 60 days          | prior             | Once          | 01/09               | 9/2020          | Delete                     |  |
| WIOA Literacy Numeracy Post-Test has not been poster                                 | ł                             |                  | 30 days          | prior             | Once          | 01/09               | 9/2020          | Delete                     |  |
| WIOA Male Participants about to turn 18                                              |                               |                  | 1 day pri        | ior               | Once          | 01/09               | 9/2020          | Delete                     |  |
| WIOA Soft Exit                                                                       |                               |                  | 5 days p         | rior              | Everyday      | 01/09               | 9/2020          | Delete                     |  |
| <u>Alert Des</u>                                                                     | Trade Adjustment Assist       | ance (TAA) Alert | s<br><u>Da</u> y | <u>s</u>          | <u>Notify</u> | Create              | Clic<br>I link  | k a " <b>De</b><br>to dele |  |
| Individual # of Days Since Last Trade Adjustment Assistance (TAA) Activity           |                               |                  | 7 days sinc      | e                 | Once          | 01/09/20            | 20 tha<br>sub   | t partico<br>scriptio      |  |
|                                                                                      | Generic Progra                | m Alerts         |                  |                   |               |                     |                 |                            |  |
| <u>Alert Descripti</u>                                                               | <u>DN</u>                     | <u>[</u>         | ) <u>ays</u>     | Notif             | y.            | Create Da           | te              | Action                     |  |
| Individual # of Days Since Last Generic Program Activit                              | /                             | 7 days sin       | 7 days since Onc |                   | e 01/09/2020  |                     | 1               | <u>Delete</u>              |  |
|                                                                                      | IEP Aler                      | ts               |                  |                   |               |                     |                 |                            |  |
| Alert Description                                                                    | Days                          | Notify           |                  | Crea              | te Date       |                     | A               | tion                       |  |
| IEP Objectives Alert                                                                 | 5 days prior                  | Once             | 01/0             | 9/2020            |               |                     | Delete          | Delete                     |  |

- 3. To edit any of the existing subscriptions, or start a new subscription, click on the "**Modify My Alert Subscriptions**" button.
- 4. You will now be directed to a list of available alerts that are categorized by type, such as WIOA, WP, CRM, etc. In order to subscribe to your desired alerts, you must click on the check box located to the left of the Alert Description. Then, select the number of Days before the event that the alert should appear. Lastly, select when you would like to be notified by CalJOBS, on the day of the event or everyday after the alerts until the event is addressed.

| Workforce Innovation and Opportunity Act (WIOA) Alerts                                                                                                    |                 |                                                             |  |  |  |  |  |  |
|----------------------------------------------------------------------------------------------------|-----------------|-------------------------------------------------------------|--|--|--|--|--|--|
| Alert Description                                                                                                    | Days            | Notify                                                      |  |  |  |  |  |  |
| Y TOA Activity Projected Start Date<br>his alert will notify you when an Individual in your case load has a projected WIOA activity start date that is about to occur. | 30 days prior 🔻 | <ul> <li>On the day only</li> <li>Everyday after</li> </ul> |  |  |  |  |  |  |
| WIOA Activity Projected End Date<br>This alert will notify you when an Individual in your case load has a projected WIOA activity end date that is about to occur.     | 30 days prior 🔻 | <ul> <li>On the day only</li> <li>Everyday after</li> </ul> |  |  |  |  |  |  |
| WIOA Soft Exit<br>This alert will notify you when an Individual in your case load is about to soft exit from the WIOA program.                                         | 1 day prior •   | <ul> <li>On the day only</li> <li>Everyday after</li> </ul> |  |  |  |  |  |  |
| WIOA Male Participants about to turn 18<br>This alert will notify you when an Individual in your case load is about to turn 18 years of age.                           | 1 day prior •   | <ul> <li>On the day only</li> <li>Everyday after</li> </ul> |  |  |  |  |  |  |

- 5. Once your selections are made, remember to click on the "**Save**" button located at the bottom of the page. CalJOBS will then let you know that your alert subscriptions have been updated.
- 6. The next time you log-in to CalJOBS, a pop-up window will appear upon login to display any alert that has been activated.
- Click the link to open up your messages, where the alerts will be listed, similar to emails.

| My Staff Message               | es               |                                           |                                                                                      |                        |
|--------------------------------|------------------|-------------------------------------------|--------------------------------------------------------------------------------------|------------------------|
| H Show Filter                  |                  |                                           |                                                                                      |                        |
|                                |                  | Shortcut Keys: Access Message<br>Access M | Folders with Alt and/or Shift + O then arrow u<br>essages with Alt and/or Shift + M. | ıp or down.            |
| ▼ 🧐 Folders<br>— 🔯 Inbox (179) | Viewed<br>Status | nents From                                | Subject                                                                              | Misa Date              |
| Drafts                         |                  | POSTMASTER                                | WIOA Followup                                                                        | 03/23/2020<br>09:52 PM |
| - 🕼 Junk<br>- 💽 Sent           |                  | POSTMASTER                                | WIOA Followup                                                                        | 03/22/2020<br>09:52 PM |
| Purged                         |                  | POSTMASTER                                | WIOA Followup                                                                        | 03/21/2020             |

You have 179 new or unread messages.

8. Click one of the messages to view the alert. You'll be able to access the case file directly from the alert message by clicking the link under the **Action** column:

| FROM: POST<br>CREATED BY:<br>SENT: Mond     | FMASTER<br>POSTMAS<br>lay, March 2: | TER<br>3, 2020 9:52:00 PM |       |                       |                    |                 |                        |  |  |
|---------------------------------------------|-------------------------------------|---------------------------|-------|-----------------------|--------------------|-----------------|------------------------|--|--|
| TO: Alexis Camins<br>SUBJECT: WIOA Followup |                                     |                           |       |                       |                    |                 |                        |  |  |
|                                             |                                     |                           |       |                       |                    | TUESDAY, 3/     | /24/2020               |  |  |
| The following                               | individual(s)                       | in your case load hav     | ve Wl | OA followup actvities | s that are nearing | within 60 d     | ay(s) as of 3/24/2020. |  |  |
| App Num                                     | Username                            | Name                      | Vet   | Followup Type         | Required Date      | Actions         |                        |  |  |
| 18418293                                    | 29843649                            | SARA, CHERYLYNN           | NA    | 3rd Qtr Follow-up     | 3/31/2020          | <u>Programs</u> |                        |  |  |
| 19340214                                    | 29843649                            | SARA, CHERYLYNN           | NA    | 1st Qtr Follow-up     | 3/31/2020          | <u>Programs</u> |                        |  |  |
|                                             |                                     |                           |       |                       |                    |                 |                        |  |  |

9. You can also view your Alerts at any time, by going to **My Staff Dashboard > My Messages > Unread Messages.** 

| My Staff Dashboard                                                                                                    | My Staff Resources                                                                                                    | My Staff Account                                                                          | Directory of S                                   | ervices                                                                                                    |          |
|----------------------------------------------------------------------------------------------------|----------------------------------------------------------------------------------------------------|-------------------------------------------------------------------------------------------|--------------------------------------------------|----------------------------------------------------------------------------------------------------|----------|
| Saved Lists                                                                                                    |                                                                                                    |                                                                                           | X                                                | Active Case Load                                                                                                    | X        |
| Individuals Assister<br>(1050RANDY@GN<br>Quiroz, Javier (JQ<br>Henry, Nicholas (I<br>Employers Assister<br>R.C. CONSTRUCTI<br>Union Rescue Mis | d: <u>Hodge, Randy</u> ,<br>MAIL.COM), Gallow<br>Jiroz8AA), Rawlins<br>HENRY112)<br>d: R.C. CONSTRUC<br>ON SERVICES, INC<br>Sion (URMVPOFH) | ray, Robert (595)<br>, Russell (MIDNI<br>TION (RCCONS<br>, (RCCONSTRUC<br>R), A Community | 95951),<br>GHT27),<br>TRUCTI1),<br>TAB),<br>y of | WP:         0           WIOA:         0           TAA:         0           GEN:         0           Total Case Load:         0      |          |
| Friends (KCAGER®                                                                                                    | ACOF.ORG), Unic                                                                                                    | n Rescue Missic                                                                           | <u>on</u>                                        | My Messages                                                                                                    | X        |
| Filter your lists by                                                                                                    | type: Individuals<br>st Title<br>berts Caseload                                                                                             | Create                                                                                    | • Date                                           | 178 Unread Messages         178 Unread Messages         178 Unread Messages         178 Unread Messages         178 Unread Messages |          |
| in a                                                                                                    | Page 1 🗸                                                                                                    | Of 1                                                                                      |                                                  | Enter the Message                                                                                                    | Center 🗢 |

#### How to Add Text Watch Alerts

Another type of alert available in CalJOBS is the **Text Watch Alert**. A **Text Watch Alert** allows you to get an alert based on a keyword on a specific area in the system, such as the '**Message Center Inbox**' or '**Job Orders**'.

2020

To add a Text Watch Alert, ensure that you are subscribed to the desired alert by following steps 1, 2, and 3 on **How to Add Alert Subscriptions** above.

Then, navigate towards the "Miscellaneous Alerts" section and make certain that the "Text Watch Alert" checkbox is checked and the desired options from the "Notify" column are selected. If changes are made, click on the "Save" button.

|        | Miscellaneous Alerts                                                                                                    |      |                                    |  |  |  |  |  |
|--------|----------------------------------------------------------------------------------------------------|------|------------------------------------|--|--|--|--|--|
| Select | Alert Description                                                                                                    | Days | Notify                             |  |  |  |  |  |
|        | Text Watch Alert<br>This alert will notify you when text flagged for alerting is detected in items having been created or modified | N/A  | Message Center Inbox - Individuals |  |  |  |  |  |
|        | in the past 24 hours in the selected area(s).                                                                                      |      | Message Center Inbox - Employers   |  |  |  |  |  |
|        |                                                                                                    |      | Job Orders - Internal              |  |  |  |  |  |
|        |                                                                                                    |      | Job Orders - External              |  |  |  |  |  |

Once you subscribe to the 'Text Watch Alert', locate and hover over the 'Alerts' option in the Communications section in the left navigation panel, and select "Text Watch" to configure your Text Watch Alert.

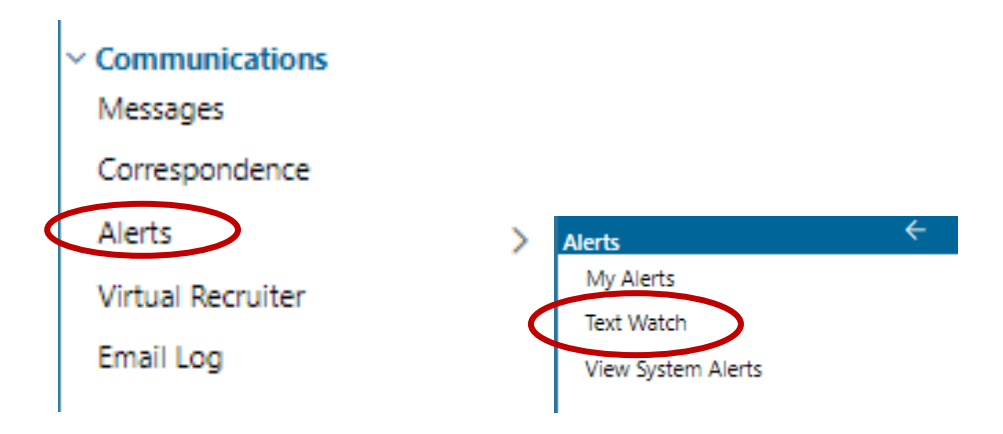

2. CalJOBS will then take you to a screen that shows a list of available "Text Watch Alerts" that have been previously created (if any).

| Text Watch Alert Subscri                      | Click 4<br>your A                                                                                                    | ( <b>here</b> " to<br>Alert Sub | o modify<br>oscriptions. |                                                  |                                                  |                      |
|-----------------------------------------------|----------------------------------------------------------------------------------------------------|---------------------------------|--------------------------|--------------------------------------------------|--------------------------------------------------|----------------------|
| Available Text Watch Ale                      | rts                                                                                                    | Preview Alert                   |                          | The " <b>Previe</b><br>allow you t<br>Text Watch | ew Alert" link wi<br>o see a preview<br>a Alert. | ill<br>of a          |
| Area(s) to watch: Messag<br>Messag<br>Job Orc | je Center Inbox - Individuals<br>je Center Inbox - Employers<br>ders - Internal<br>ders - External                       | Filter the liss                 | by a                     |                                                  |                                                  |                      |
| Text to watch                                 | <u>Area(s) to watch</u>                                                                                                  |                                 | Added by                 | <u>A</u>                                         | dded on                                          | Action               |
| Auto Tested Warning2                          | Message Center Inbox - Employers<br>Job Orders - Internal                                                                | ٤                               | 867557                   | 2/18/2017 9:52:35                                | AM                                               | Edit   <u>Delete</u> |
| hhjjggffddvv                                  | Message Center Inbox - Individuals<br>Message Center Inbox - Employers<br>Job Orders - Internal<br>Job Orders - External | 3<br>Add a new text watch ent   | 0901861<br>X             | 9/21/2018 2:42:30                                | it or delete an                                  | Edit   Delete        |
|                                               | Retu                                                                                                    | urn to Alerts Manage            | nent                     |                                                  | ואנווא מוכו נ.                                   |                      |

- 3. To create a new text watch entry, click on the "Add a new text watch entry" link located at the bottom of the list.
- 4. Type the desired keyword in the '**Text to watch**' field and select the areas where you would like CalJOBS to watch for the specified keyword.

| Text Watch Inf     | ormation                                                                                  |
|--------------------|-------------------------------------------------------------------------------------------|
| *Text to watch:    |                                                                                           |
| *Area(s) to watch: | Message Center Inbox - Individuals Message Center Inbox - Employers Job Orders - Internal |

5. Click on the "**Save**" button at the bottom of the page, and the new text watch entry will be added to the list. The next time you log-in to CalJOBS, there will be a pop-up window that will display if any of your text alerts have been activated.

### System Alerts

Only staff have access to **View System Alerts**. To view all the available system alerts in CalJOBS, follow the steps below.

1. Locate and hover over the 'Alerts' option in the Communications section in the left navigation panel, and select "View System Alerts".

| <ul> <li>Communications</li> <li>Messages</li> </ul> |           |
|------------------------------------------------------|-----------|
| Correspondence                                       |           |
| Alerts                                               |           |
| 1.00.00                                              | Alerts `  |
| Virtual Recruiter                                    | My Alerts |

2. CalJOBS will then show the list of **System Alerts**.

| Results View: Summary   Detailed                                                    |                                         |                |                 |             |             |
|-------------------------------------------------------------------------------------|-----------------------------------------|----------------|-----------------|-------------|-------------|
| System Alert                                                                        |                                         | Recipient Type | Nightly Process | Enabled     | Action      |
| A recruiting employer has requested recruiting Access                               | You can change how you                  | Office         | No              | No          | <u>View</u> |
| A request to apply to an external job                                               | see the alerts list by clicking         | Office         | No              | No          | View        |
| A request to assist an employer                                                     | on the "Summary" or<br>"Detailed" link. | Multiple       | No              | No          | View        |
| A request to assist an employer                                                     |                                         | Staff          | No              | No          | View        |
| A UI type employer has registered or a Recruiting Employer has requested UI Access  | Multiple                                | No             | Yes             | View        |             |
| A WOTC type employer has registered or a Recruiting Employer has requested WOTC Ac  | Multiple                                | No             | No              | View        |             |
| Agent / Employer relationship has been activated. Agent Alert                       | Staff                                   | No             | No              | View        |             |
| Agent / Employer relationship has been activated. Staff Alert                       | Multiple                                | No             | No              | View        |             |
| Agent / Employer relationship has been deactivated. Agent Alert                     | Staff                                   | No             | No              | View        |             |
| Agent / Employer relationship has been deactivated. Employer Alert                  | Staff                                   | No             | No              | View        |             |
| Agent / Employer relationship has been deactivated. Staff Alert                     |                                         | Multiple       | No              | No          | View        |
| An out of state Workforce Agency has requested information regarding a WOTC applica | ion                                     | Staff          | No              | Yes         | View        |
| Analyst Welcome Message                                                             |                                         | Analyst        | No              | Yes         | View        |
| Application Snapshot                                                                | Multiple                                | No             | No              | <u>View</u> |             |
| Appointment Reminder                                                                | Multiple                                | Yes            | Yes             | View        |             |
| Automated Communication to Employers Regarding Hires and Placements                 |                                         |                | Yes             | No          | View        |
| BENEFIT REDUCTION INFORMATION                                                       | Individual                              | No             | Yes             | View        |             |
| Bulk Scan & Auto Save Complete – No Review Required                                 | Multiple                                | No             | Yes             | View        |             |

3. Click on the "**View**" link in the right '**Action**' column to see more details about that specific alert.

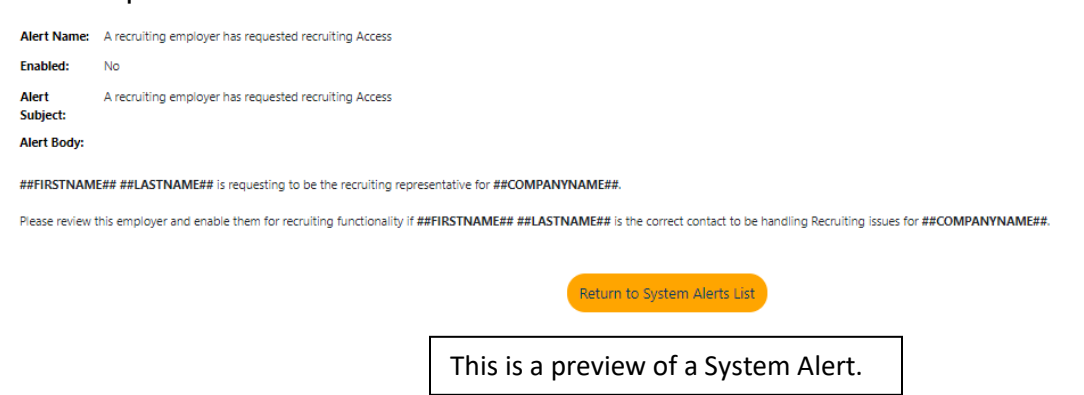

Note: System Alerts can only be enabled or disabled by administrative users.